In order to submit your final grades from Moodle to Omnivox, follow the steps below:

- 1. Login to your Moodle course
- 2. Click on the little blue gear at the upper menu and select

| noodle <sup>"</sup> ∪ l <sup>^-</sup> ™lò <u>ò</u> gi                                                          |              | Searchiourses      |                                                |
|----------------------------------------------------------------------------------------------------|--------------|--------------------|------------------------------------------------|
|                                                                                                    |              |                    |                                                |
| and a second second second second second second second second second second second second second second second |              |                    |                                                |
| name                                                                                                    |              |                    |                                                |
| anda anda anda anda anda anda anda anda                                                                        |              | 9<br>9<br><b>9</b> |                                                |
| • <del>"</del>                                                                                                 |              | 178<br>178<br>188  |                                                |
| anders of an an an an an an an an an an an an an                                                               | -WWR.AUCOON. |                    | ······································         |
|                                                                                                    |              |                    | • <u>•</u> ,,,,,,,,,,,,,,,,,,,,,,,,,,,,,,,,,,, |

3. On the Gradebook, click on the dropdown menu on the upper left and select Omnivox Excel Spreadsheet (under Export)

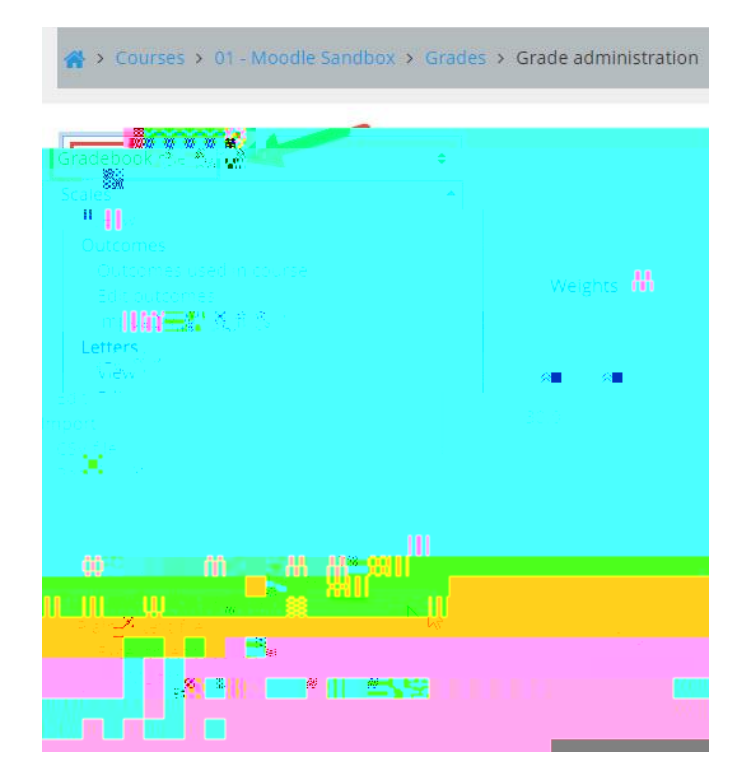

4. Moodle will generate an Excel file with 2 columns: Student ID # and Final Grade. Open this file and select the content of both columns (copy)

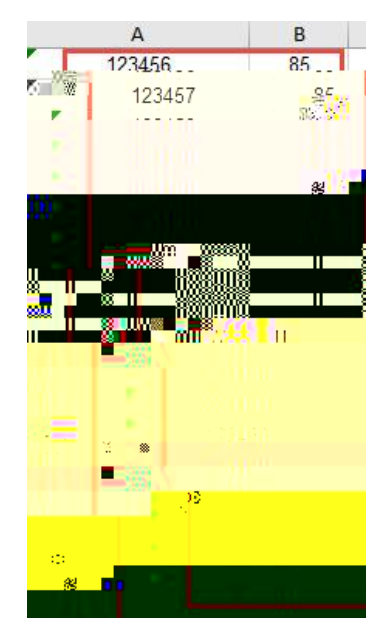

7. Now past the 2 columns and click

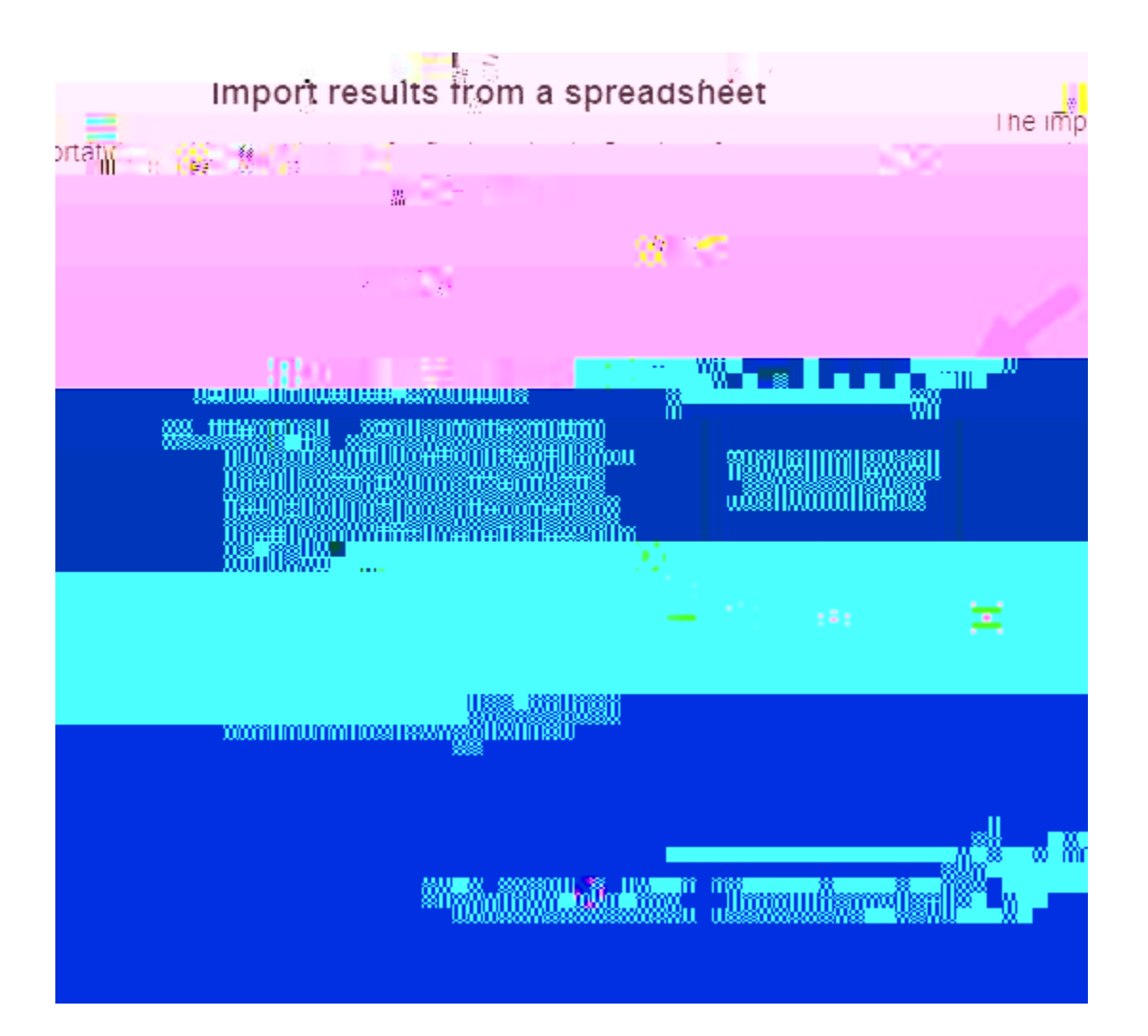